## 广东金融学院 2022 年上海高顿 ACCA\CFA\FRM 培 训班学员缴费操作说明

各位高顿 ACCA\CFA\FRM 培训班学员:

为了方便各位学员缴纳培训费,请各位学员通过广东金融学院缴费平台微信公众号的方式进行缴纳。具体操作步骤如下:

【步骤一】 绑定:关注"广东金融学院缴费平台"微信公众号(或扫下方 二维码关注),点击底端菜单"缴费信息" → "学生信息" → "首页"界面单 击底端的"绑定新用户"界面输入"学号"和"密码"进行绑定,学号为您的缴 费号【缴费号请咨询报名点或者招生工作人员;注意缴费号不是您的本科学号】, 初始密码为您身份证号码后6位。

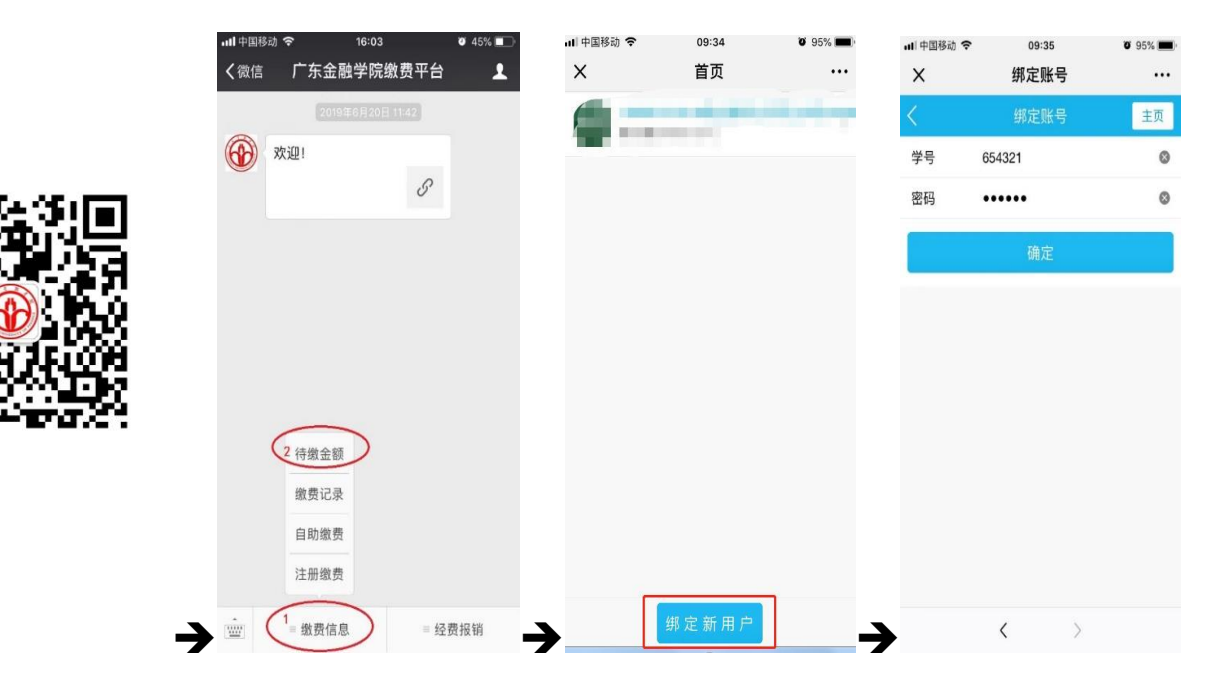

【步骤二】 缴费: 步骤一完成绑定后,点击"缴费信息" → "学生信息" →进入"个人中心" → 点击"主页" → 进入"首页"选择正确绑定的用户→ 进入"收费系统" →选择"待缴信息"进入待缴界面→选择需要缴费的项目点 击 "去付款"按钮或者【点击金额旁边的修改图标→在修改本次支付金额中输 入本次你想要交费的金额(针对大额支付限制需分多次支付的情况)】→在支付

界面确认支付完成支付缴费(注意收款单位为:广东金融学院)。

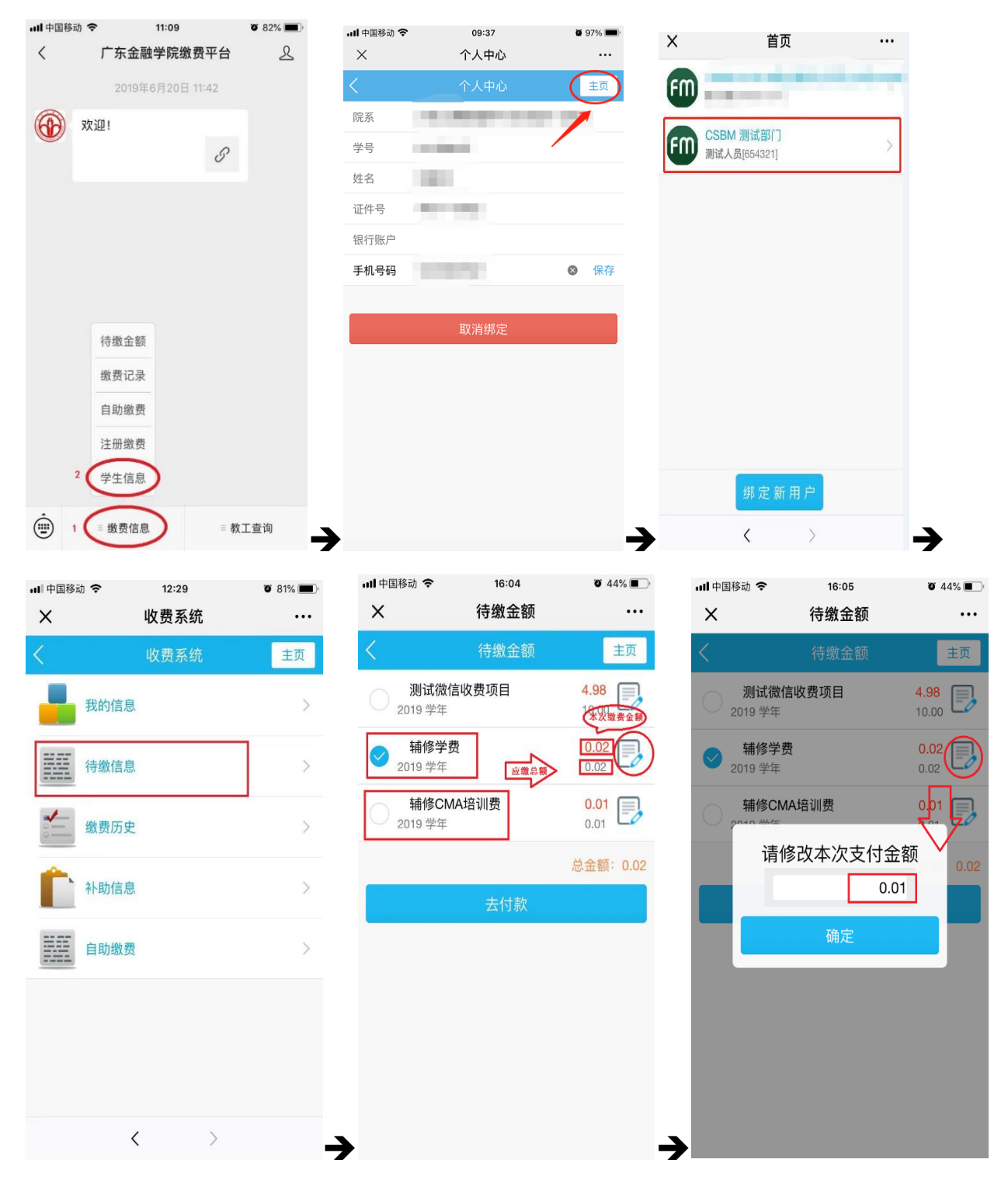

2

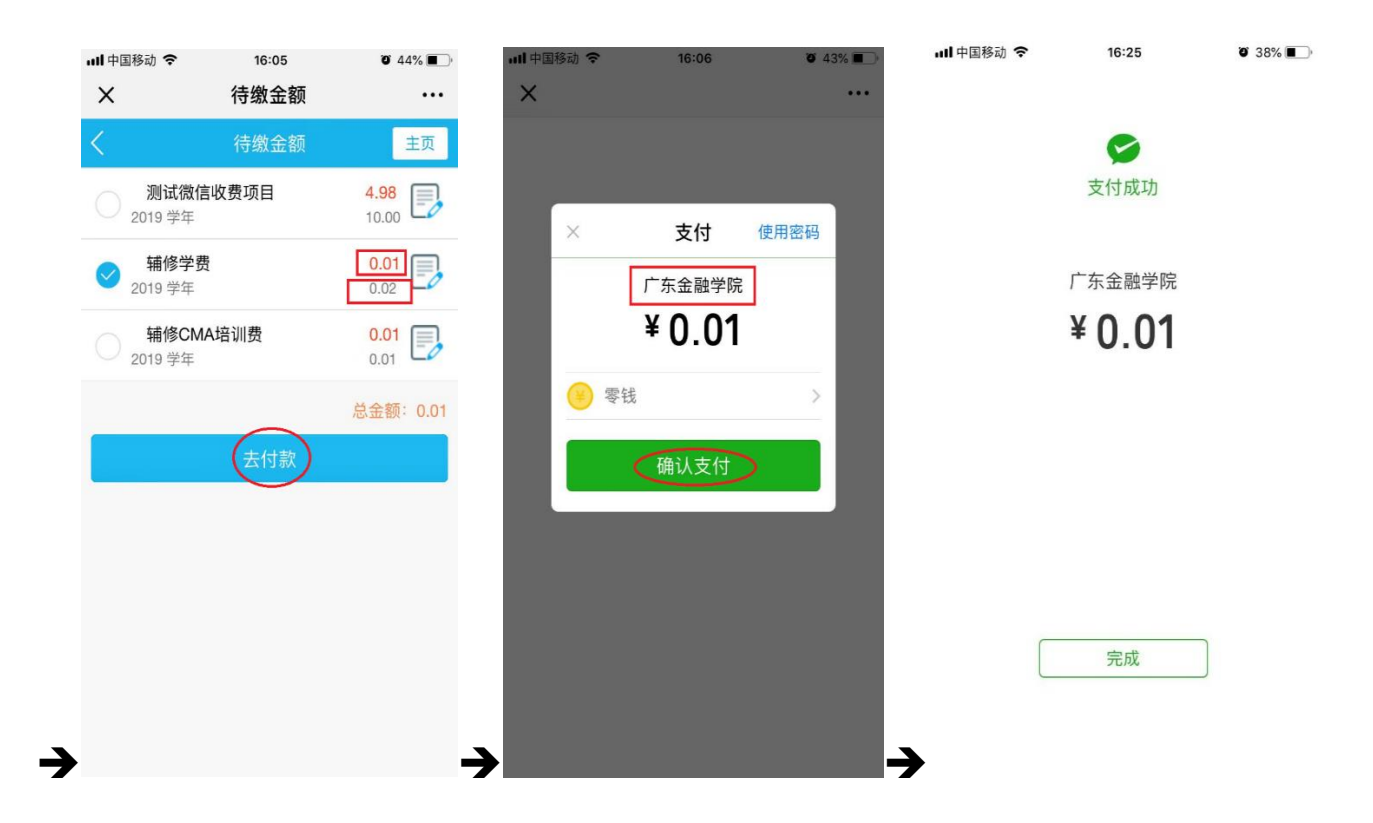

系统在使用过程中如有疑问,请电话咨询学校财务处,学校缴费咨询电话: 020-37215387。

财务处

2022年6月30日